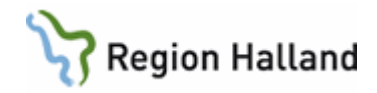

# Inter rutin och lathund för registrering av arbetad tid i forskningsprojekt som administreras av FoU

#### Hitta i dokumentet

<u>Syfte</u> <u>Bakgrund</u> <u>Ansvarsfördelning</u> Registrering Registrera Forskning hel dag Registrera Forskning del av dag

För chef och chefsstöd

Beräkning av lönekostnad

## Syfte

Syftet med rutinen är att

- Beskriva hur arbetad tid i forskningsprojekt registreras i Självservice
- Beskriva hur lönekostnaden beräknas.

#### Bakgrund

Forskningsprojekt med extern eller annan finansiering än aktuell arbetsplats ska bära den fulla kostnaden för tid som läggs i forskningsprojektet. Med den fulla kostnaden avses kostnad för lön, intjänad semester och sociala avgifter. Personal som arbetar tid i forskningsprojekt fortsätter att vara anställda i en verksamhet och lönen konteras löpande om från verksamheten till forskningsprojektet.

#### Ansvarsfördelning

Den som arbetar inom ett forskningsprojekt ansvarar för att registrera sin arbetade tid direkt i självservice. Registreringen ska göras löpande för att minimera extra administration i form av rättningar i efterhand. Görs registreringen löpande visar också forskningskontot alltid rätt saldo efter månadsbryt.

Den som är chef för anställda som lägger tid i forskningsprojekt ansvarar för att tiden bokförs i projektet och inte på ordinarie arbetsplats. OBS! Används funktionen "Bevilja alla" ökar risken för att ordinarie arbetsplats får stå för kostnaden som är arbetad i ett forskningsprojekt.

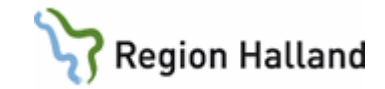

## Registrera Forskning hel dag

Hela dagar registreras under frånvaro i självservice.

| Lägg till ny frånvaro               |                                                                              |                                  |                   |         |   |   |
|-------------------------------------|------------------------------------------------------------------------------|----------------------------------|-------------------|---------|---|---|
| Orsak:                              | Forskning med lör                                                            | ı                                |                   |         |   | ~ |
| Start:                              | 2017-03-08                                                                   | Ħ                                | KI from:          |         |   | © |
| Slut:                               | 2017-03-08                                                                   | Ħ                                | KI tom:           |         |   | © |
| Organisatior                        | 1:                                                                           |                                  |                   | ~       | × | Q |
| Ska kontera                         | s på org. 860034, upp                                                        | odrag 3601, RF                   | XXX               |         |   |   |
| Spara<br>1. Reg<br>2. Ors<br>3. Ang | Avbryt<br>jistrera forskning <u>hel</u><br>ak välj "Forskning me<br>je Datum | <u>dag</u> under "Fra<br>ed lön" | ånvaro" i självse | ervice. |   |   |

- 4. Tryck på "Lägg till meddelande" så meddelanderutan öppnas
- 5. Skriv i meddelanderutan
  - "Ska konteras på Org. 860034, Uppdrag 3601, Projektkod RF + din projektkod"
- 6. Tryck på Spara och registreringen är klar.

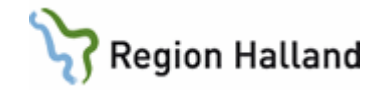

#### Registrera Forskning del av dag

#### Alternativ 1 – I Flexklockan

- 1. Registrera in/ut stämpling med kod 22 vid flexklockan.
- 2. Snarast i anslutning till registreringen i flexklockan komplettera med information om kontering.
- 3. Gå in i självservice kalender och klicka upp aktuellt frånvaropost för forskningsdatum. Skriv i meddelanderutan "Ska konteras på Org. 860034, Uppdrag 3601, Projektkod RF + din projektkod"
- 4. Tryck på Spara och registreringen är klar.

|        | Frånvaro 🗍 Inte behandlad                          | ×    |
|--------|----------------------------------------------------|------|
|        | Forskning - Del av dag                             |      |
|        | 👁 Visa 🔽 <u>Meddelande</u>                         |      |
| -      | Start: 2017-04-21 08:36 Slut: 2017-04-21 0         | 8:59 |
|        | Organisation: GAS Löne o Personalservice           |      |
|        | Senast ändrad: av PSTID 2017-04-21                 |      |
| (      |                                                    |      |
|        | 0.26 00.50 Erbourg                                 | _    |
|        |                                                    |      |
| Medd   | elande                                             |      |
| Ska ko | nteras på org. 860034, uppdrag 3601, projekt RFXXX |      |
|        |                                                    |      |
|        |                                                    |      |
|        |                                                    |      |
|        |                                                    |      |
|        |                                                    |      |
|        |                                                    |      |
|        |                                                    |      |
|        |                                                    |      |

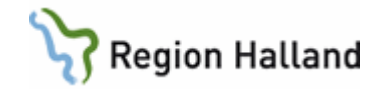

### Alternativ 2 – I självservice, min tid

- 1. Registrera ny flexregistrering under kalender, flexregistrering
- 2. Fältet typ välj in eller ut
- 3. Fältet kod välj kod 22 Forskning del av dag
- 4. Tryck på Spara och registreringen är klar. OBS!! Snarast i anslutning till registreringen i flexklockan komplettera med information om kontering.
- 5. Gå in i självservice kalender och klicka upp aktuellt frånvaropost för forskningsdatum. Skriv i meddelanderutan **"Ska konteras på Org. 860034, Uppdrag 3601, Projektkod RF + din projektkod**"
- 6. Tryck på Spara och registreringen är klar.

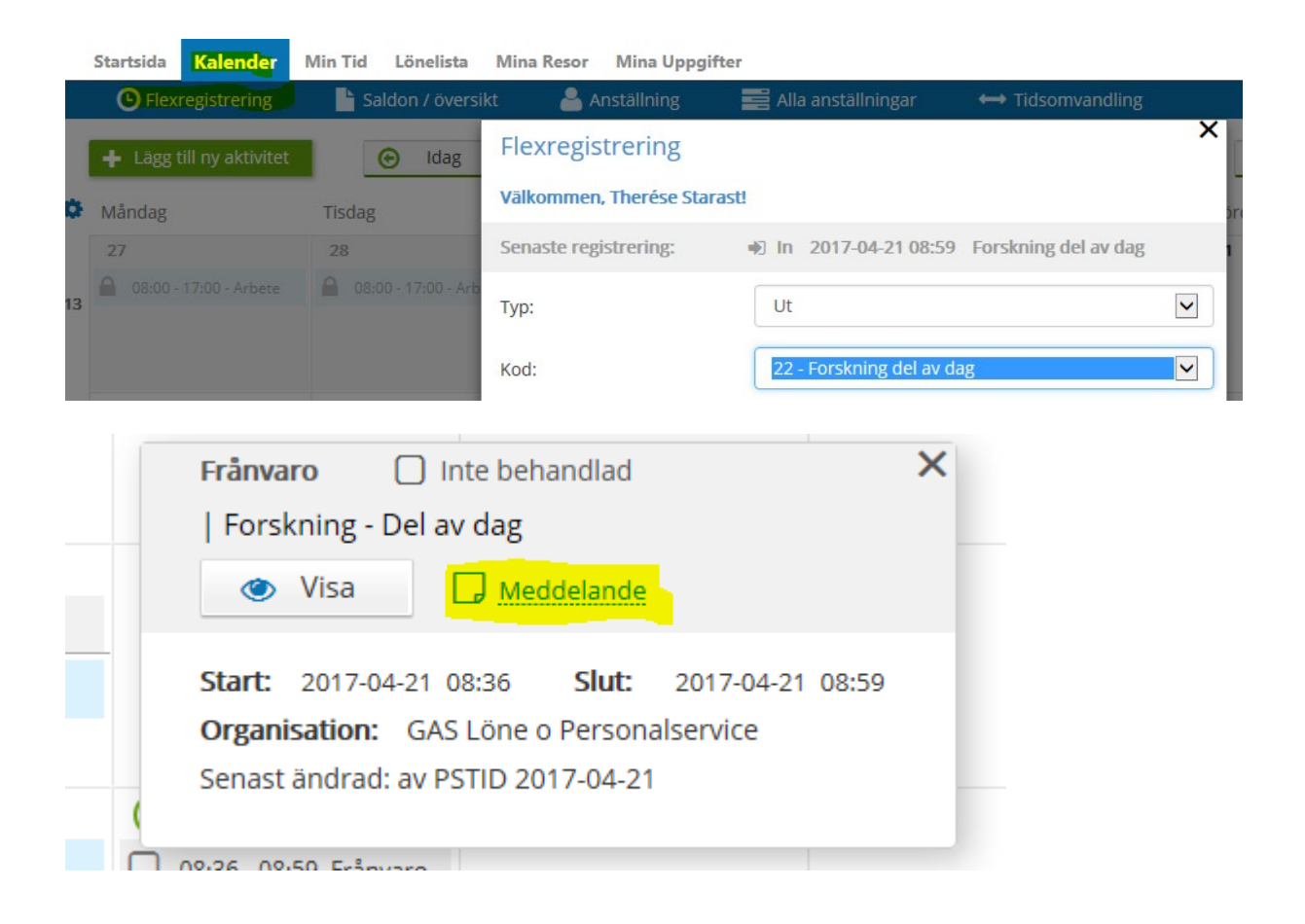

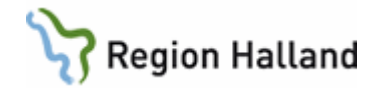

|            | Meddelande                                               | × |
|------------|----------------------------------------------------------|---|
| urb<br>urb | Ska konteras på org. 860034, uppdrag 3601, projekt RFXXX |   |
| Arb        | Spara Avbryt                                             |   |

#### För chef och chefsstöd

För att lönekostnaden ska belasta forskningskontot måste frånvaron konteras före tillstyrkande och/eller beviljande. OBS! Används funktionen "Bevilja alla" ökar risken för att ordinarie arbetsplats får stå för kostnaden som är arbetad i ett forskningsprojekt.

|                                                                                                    | Frånvaro                                                                                                    |                                                                     |
|----------------------------------------------------------------------------------------------------|----------------------------------------------------------------------------------------------------|---------------------------------------------------------------------|
| cc<br>Organisation<br>Fidmoto<br>Avrikande tjänstgöring<br>Turbyte<br>Tällögs/ilvidrag<br>Placering<br>Resor<br>Samtliga | Sök frånvaroposter Period Mars 2017 V KatGrp V KatGrp V Kategori SSk Arstalld Starest Therése, Lónekons, 1, TV V Orisk Arstalld Starest Therése, Lónekons, 1, TV V Orisk Arstalld Starest Therése, Lónekons, 1, TV V Orisk Arstalld Starest Therése, Lónekons, 1, TV V Orisk Beslutslista Frånvaro Beslutslista Frånvaro Beslutslista Frånvaro Beslutslista Frånvaro Beslutslista Frånvaro Utas semester/Kompsaldo Ny post |                                                                     |
|                                                                                                    |                                                                                                    | Meddelande - Windows Internet Explorer erhållet från Region Halland |
|                                                                                                    |                                                                                                    | Heddelande                                                          |
|                                                                                                    |                                                                                                    | Bita konteras på Org. 860034, Oppdrag 3601, Frojektkod RFXXX        |

- 1. Välj fliken Beslut i självservice
- 2. Välj Frånvaro i vänsterkanten och då visas en lista med den forskning som den anställde har registrerat.
- 3. När man ställer markören vid det orangefärgade meddelandet, på bild markerad med röd ring, får man fram meddelanderutans innehåll i sin helhet. I meddelanderutan finns uppgifter om hur forskningstiden ska konteras.
- 4. Klicka in på medarbetarens namn för att kontera frånvaroposten.
- Tryck på knappen Nytt konto fyll i uppgifterna från meddelanderutan. Org 860034, uppdrag 3601, projekt RFXXX. Tryck på OK.
- 6. Tryck på Spara och registreringen är klar!

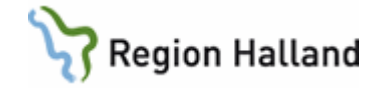

# Denna bild visar Forskning hel dag

| Period Mars 2017 V KatGrp V Kategori Sök                                                                           |     |
|----------------------------------------------------------------------------------------------------|-----|
| Anställd Starast Therése, Lönekons, 1, TV V Orsak V<br>Avslagna Ej tillstyrkta Ej beviljade Alla Sök               |     |
| Beslutslista Frånvaro<br>Namn Datum Fom Datum Tom Kl Fom Kl Tom Tim/dag Orsak Omf Kto Avs Tst Bev Bvä M            | led |
| Starast, Therese 2017-03-09 2017-03-09 Forskning med Ion 1.000                                                     |     |
| Frånvaro (Starast Therése 720608-4647 Lönekons TV)                                                                 |     |
| Frånvaroorsak Forskning med lön 🗸<br>Datum from Datum tom Kl from Kl tom Tim/dag Tim/mån Omfattn Sem fakt Kal fakt |     |
| 2017-03-09 2017-03-09 1.000                                                                                        |     |
| Konto                                                                                                    |     |
| Org         Oppdr         Proj           860034         3601         RFxxx         Välj org         Sök konto      |     |
| Anställningens kodsträng<br>Org Uppdr Proj Huvudkonto Procent                                                      |     |
| 751520 4100 100.00                                                                                                 | к   |

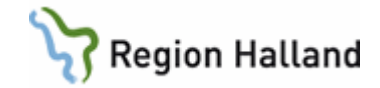

## Denna bild visar Forskning – del av dag

|   | Frånvaroorsak Forskning - Del av dag                                                                                                    |
|---|----------------------------------------------------------------------------------------------------|
|   | Datum from     Datum tom     Kl from     Kl tom     Tim/dag     Tim/mån     Omfattn     Sem fakt     Kal fakt       2017-03-08     2017-03-08     08:53     15:30     Image: Comparison of the second second |
|   | Nytt Konto                                                                                                    |
|   | Kvot från anst 🗌 Ber mån ut 🗌 Ej Tid-avslut 🗌 Tillstyrkt 🗌 Beviljad 🗌 Beviljad ändrad 🔲 Avslagen 🗌 Ej medd 🗌                                                                                                    |
|   | Arbetsdagar<br>1 2                                                                                                    |
|   | Arbetsdagar Semester/Kompsaldo Spara Ta bort 🥡                                                                                                    |
|   |                                                                                                    |
|   | Konto                                                                                                    |
|   | Org Uppdr Proj                                                                                                    |
|   | 860034 3601 RFxxx Välj org Sök konto                                                                                                    |
|   | Anställningens kodsträng<br>Org Uppdr Proj Huvudkonto Procent                                                                                                    |
| J | 751520 4100 🗹 100.00                                                                                                    |
|   | ок                                                                                                    |
|   |                                                                                                    |

#### Varningsmeddelande

Om detta varningsmeddelande kommer upp – <u>Avbryt</u> registrering av konto. Det är <u>inte</u> OK att fortsätt registrera. Kontakta FoU för rätt RF projekt.

| Konto  |                               |                                          |                   |          |           |
|--------|-------------------------------|------------------------------------------|-------------------|----------|-----------|
| Org    | Uppdr                         | Proj                                     | _                 |          |           |
| 860034 | 3601                          | RFXXX                                    | _                 | Välj org | Sök konto |
|        | Följande var                  | rningar har signal                       | erats:            |          |           |
| ?      | Följande var<br>9209 - Proj F | rningar har signal<br>RFXXX saknas i rej | erats:<br>gistret |          |           |

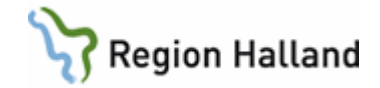

## Beräkning av lönekostnad

| Fakta<br>Månadslön helti<br>Sociala avgifter<br>https://intra.regio | d - framgår av anställı<br>för 2017 = 44,5%. Gä<br>onhalland.se/stod-och | ningsavtal<br>Ilande %-sats finns publicerat på intranätet.<br>- <del>service/ekonomi/Sidor/Ekonomifakta.aspx</del> |
|---------------------------------------------------------------------|--------------------------------------------------------------------------|----------------------------------------------------------------------------------------------------|
| En månad = 165                                                      | 5 arbetstimmar                                                           |                                                                                                    |
| Semesterrätt                                                        | upp till 39 år                                                           | 25 dagar                                                                                                    |
|                                                                     | 40 – 49 år                                                               | 31 dagar                                                                                                    |
|                                                                     | 50 år och uppåt                                                          | 32 dagar                                                                                                    |
|                                                                     |                                                                          |                                                                                                    |

# **Exempel:**

Uträkning av vad en dags (8 timmar) forskning kostar för en person som är under 40 år och har 50 000 kr i månadslön. Månadslön heltid: 50 000 kr Semesterrätt: 25 dagar/år Sociala avgifter = 44,5%

Timlön <u>50 000</u> = 303,03 kr/timme 165

**Kostnad för semesterlön + semestertillägg per timme** 303,03 kr/timme x 25 semesterdagar/år x 0,00434 = 32,88 kr/timme

**Total lönekostnad per timme** 303,03 + 32,88 = 335,91 kr/ timme

#### Sociala avgifter per timme

0,445 x 335,91 kr/timme = 149,48 kr/timme

SUMMA 485,39 kr/timme

#### Kostnad för en dag

8 timmar x 485,39 kr/timme = 3 883 kr/dag

3 883 kr/dag kommer att bokföras på forskningskontot